# 来宾市自然资源一图通平台

## 用户操作指引

来宾市自然资源局

广州城市信息研究所有限公司

2025 年 4 月

#### 1. 平台简介

来宾市自然资源一图通平台通过规划查询、慧选址、土地超市、 矿产超市等模块,支持自然资源规划查询、项目选址分析、地政及矿 政管理信息查询,为社会公众提供用地、用矿决策分析,使自然资源 信息更加透明化,全面提升公众获取自然资源信息效率。

#### 2. 平台访问

建议使用谷歌或 360 浏览器, 通过微信扫码认证登录后进入一图 通平台界面。

互联网访问地址:

https://www.laibinonemap.cn:8443/onemap/#/login

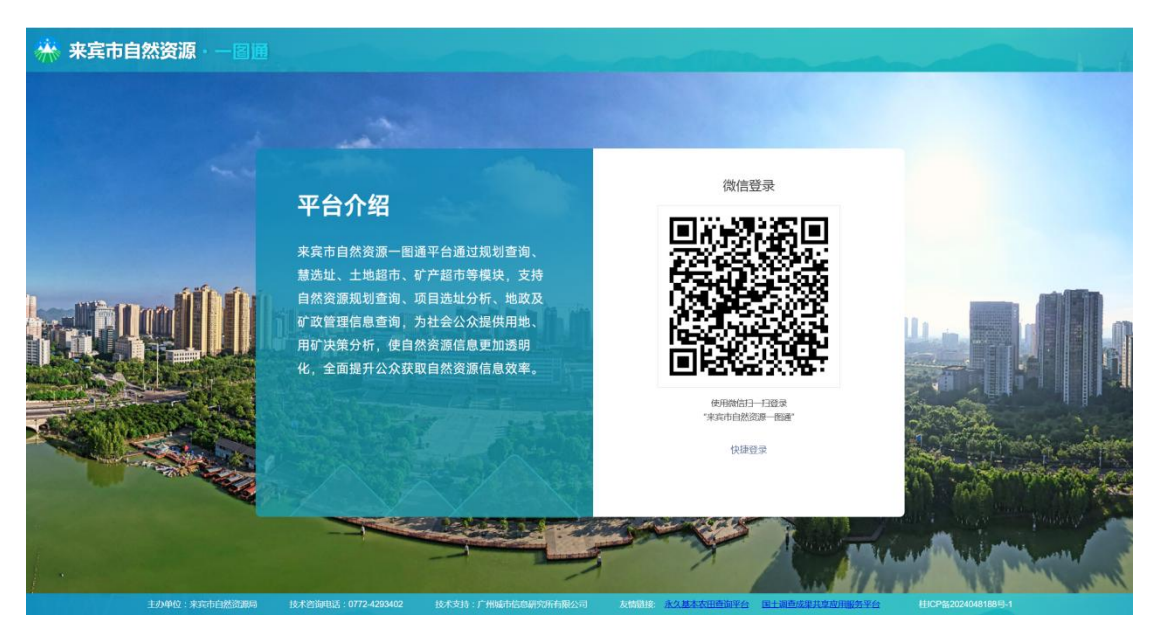

图 1 微信扫码登录界面

退出请点击平台右上角的"退出登录"按钮。

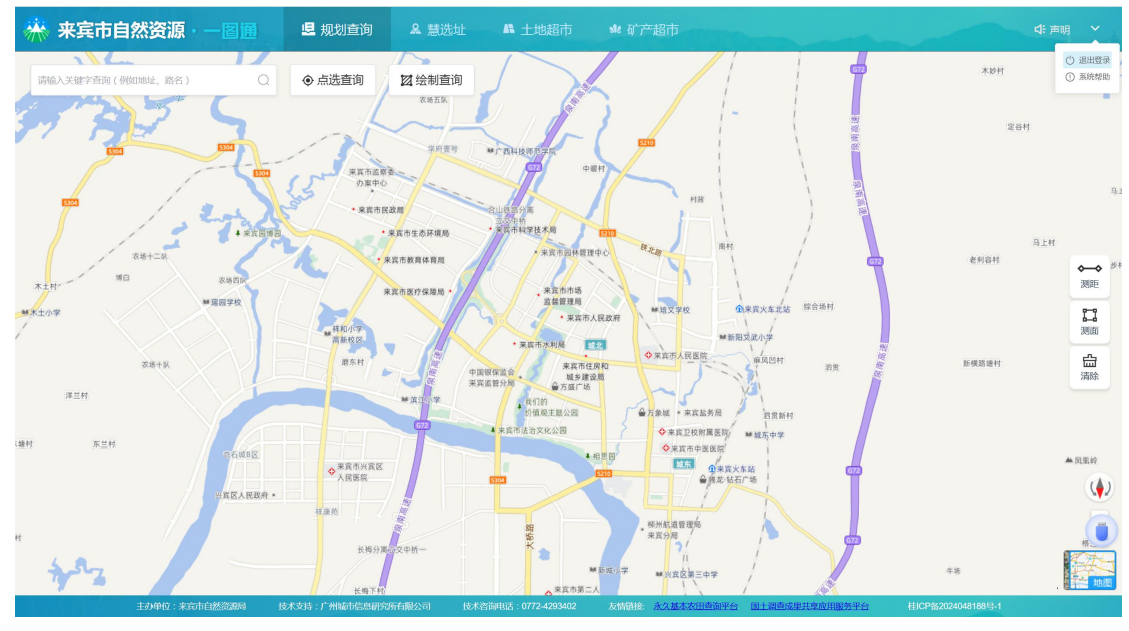

图 2退出登录

#### 3. 基础功能使用指引

【测距 》 】支持鼠标左键单击在地图上任意绘制线段起始点, 显示线段长度;支持连续线段的绘制与测距;支持不同比例尺下显示 不同量级的测距单位(千米和米);双击鼠标结束绘制。

【测面】支持鼠标左键单击在地图上绘制任意多边形节点,显示多边形面积;鼠标双击结束绘制;支持不同比例尺下显示不同量级的测面单位(平方千米和平方米)。

【清除 篇】清除地图上因测距、测面操作留下的线状或者面状图形。

【方向键 🖤】可旋转调整底图方向。

【缩放键 -】:含放大键 +和缩小键 -。点击放大键(缩小键) 可放大(缩小)地图比例尺。采用鼠标滚轮滚动也可以达到地图缩放 查看效果。 【底图切换 【 [ 通过切换右下角底图可以变换天地图矢 量或影像作为底图。

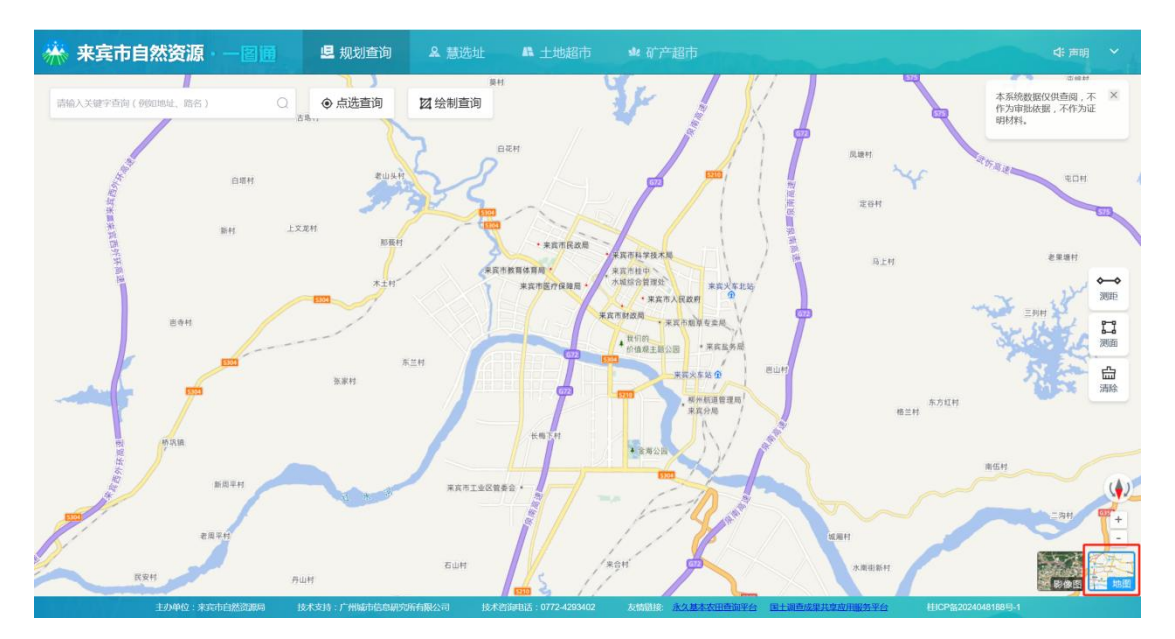

图 3 底图切换截图 1

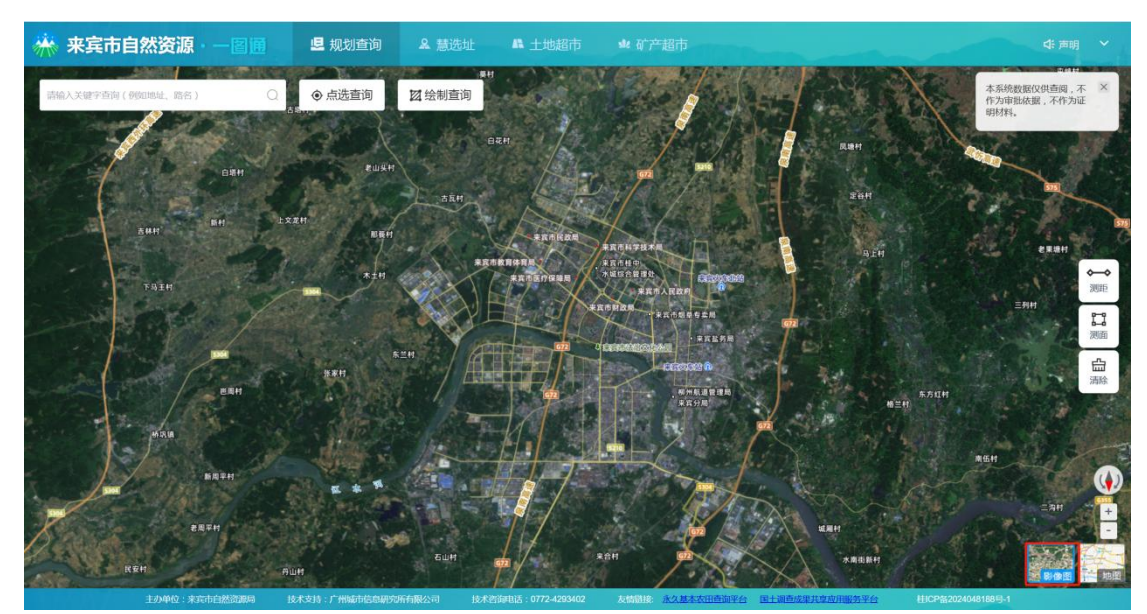

图 4 底图切换截图 2

## 4. 规划查询使用指引

规划查询模块优化中, 敬请期待。

#### 5. 慧选址使用指引

点击【慧选址】进入该模块界面,可按需进行项目选址分析、农村建房选址分析及设施农用地选址分析,以"项目选址分析"为例,操作说明如下。

A. 填写项目名称;

B. 选择选址场景:单选,可选场景为项目用地、农村建房、设施农用地:

C. 绘制范围或者上传范围;

D. 执行分析;

E. 查看分析结果: 切换分析对象可查看与不同分析对象的占压分析结果表:

F. 导出分析报告。

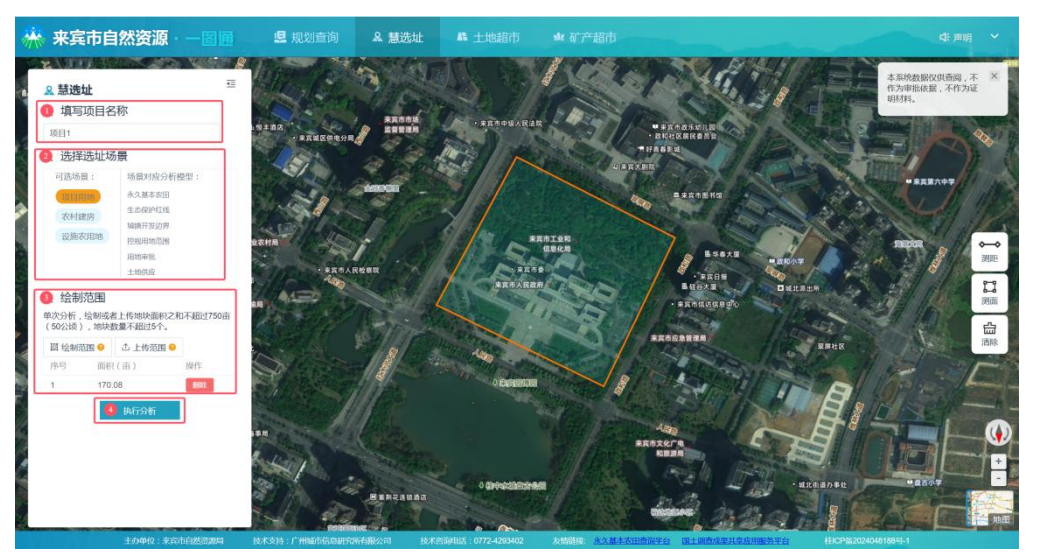

图 5步骤 A 至 D 操作截图

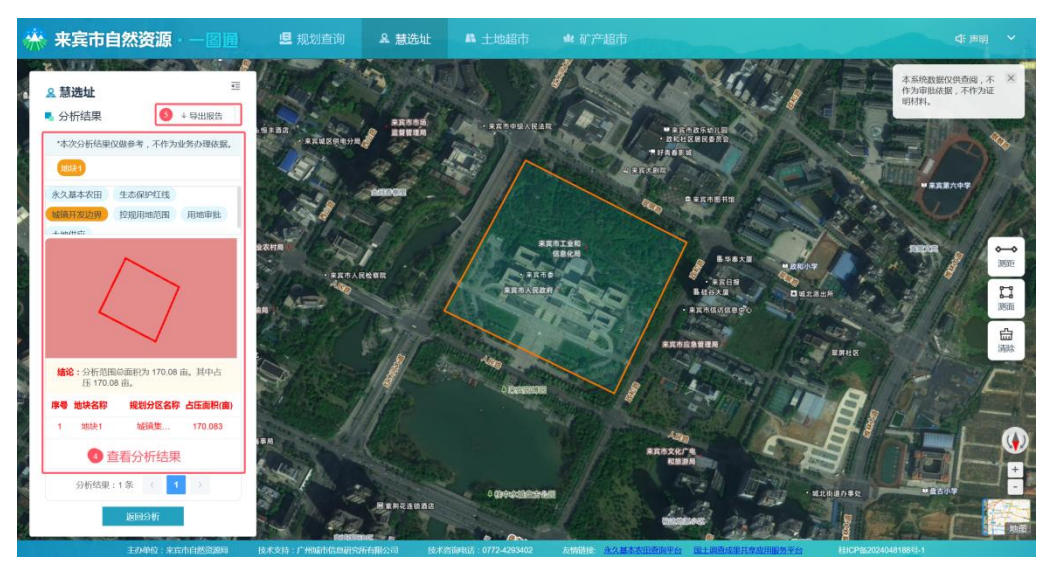

图 6 步骤 E、F 操作截图

### 6. 土地超市使用指引

点击【土地超市】进入该模块界面,可查询来宾市当前可交易土 地信息,操作说明如下。

A. 左侧界面顶部支持切换查看拟供地地块、用地预申请地块、出 让公告地块。

B. 可通过搜索框输入与类型、土地用途、地块位置相关的关键字进行检索。

C. 支持点击任意记录查看地块详情。

| ※ 来宾市自然资源                                                                                                    | • 一圍通                                  | <b>旦</b> 规划查询               | ▲ 慧选址    | ▲ 土地超市               | \$4 矿产超市          | Cherry . |                                                                                                    |                                                                                                    | 4                                                                                                    | :声明 ~                |
|----------------------------------------------------------------------------------------------------|----------------------------------------|-----------------------------|----------|----------------------|-------------------|----------|----------------------------------------------------------------------------------------------------|----------------------------------------------------------------------------------------------------|----------------------------------------------------------------------------------------------------|----------------------|
| 土地総市           取得いたのはた         周囲(現金)市時に合き           2         0           可保設した地を用、土地用品、土地         1           可保設した地を用、土地用品、土地         1           可保設した地を用、土地用品、土地         1           可保設した地を用、土地用品、土地         1           可保設した地を用、174231年方米         1           工作用品、土地用品         1           東古市参加協会         1           加快商用、477.82年方米         1           加快商用、477.82年方米         1           加快商品         二米丁少用地 | 出社公告地快<br>0 :=<br>他学知道 Q<br>例<br>又口四南角 |                             |          |                      | MBC4.2            |          | <ul> <li>详細、土地、加用、地球、地球等等</li> <li>単地、地球等等</li> <li>一般地、地等等</li> <li>一般地、地等</li> <li>一般地、地等等</li> <li>一般地、地等等</li> <li>一般地、地等等</li> <li>一般地、地等等</li> <li>一般地、地等等</li> <li>一般地、地等</li> <li>一般地、地域、地域、地域、地域、地域、地域、地域、地域、地域、地域、地域、地域、地域</li></ul> | 細信息 烘用漆型 時期 週間 二、一、「「「「」」」 二、「「」」」 二、「」」 二、「」 二、「」」 二、「」」 二、「」」 二、「」」 二、「」」 二、「」」 二、「」」 二、「」」 二、「」」 二、「」」 二、「」」 二、「」 二、「」 二、「」 二、「」」 二、「」」 二、「」 </td <td>收结可併地<br/>一类工业用地<br/>拟供地地块<br/>17142-31<br/>来真市较育圈区之工路否<br/>-<br/>-<br/>-<br/>224.9988 元/平方米<br/>来京市自然资源局<br/>自然资源所有者权益与开<br/>O772-4293081</td> <td>■ :<br/>踏西侧<br/>与开发利用料</td> | 收结可併地<br>一类工业用地<br>拟供地地块<br>17142-31<br>来真市较育圈区之工路否<br>-<br>-<br>-<br>224.9988 元/平方米<br>来京市自然资源局<br>自然资源所有者权益与开<br>O772-4293081 | ■ :<br>踏西侧<br>与开发利用料 |
| 共2项数据<br>主 <b>29</b> 章位:第                                                                                                    | < 1 > 二, 市行政治課題                        | 16.4.519. 1" HM23-162049707 | 「開公司」にたざ | SFULS : 0772-4293402 | RRI<br>AMME ACAST |          | + -                                                                                                    | 柱(2P酱202)                                                                                                    | 40481889 <u>-</u> 1                                                                                                    |                      |

图 7 土地超市

## 7. 矿产超市使用指引

点击【矿产超市】进入该模块界面,可查询来宾市当前可出让矿 区信息,操作说明如下。

A. 可通过搜索框输入与矿区名称、地理位置、矿种相关的关键字进行检索。

B. 支持点击任意记录查看矿区详情。

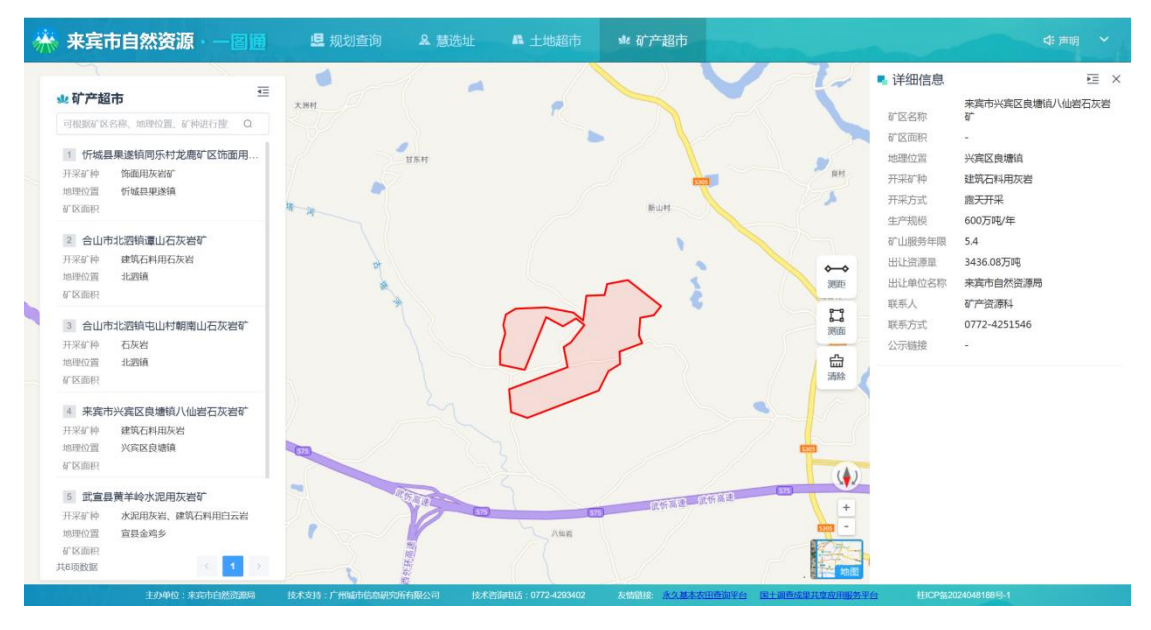

图 8 矿产超市

## 8. 问题反馈

如有疑问,请致电来宾市自然资源技术服务中心咨询,电话: 0772-4293402。